## **REGELN FÜR VIDEOKONFERENZEN AM GSG**

Manchmal muss der Unterricht eventuell in Form einer Videokonferenz stattfinden. Am GSG nutzen wir dafür Microsoft Teams. Das Programm Teams kannst du aus dem Appstore (Android, iOS/iPadOS) oder über office.com herunterladen. Für die Videokonferenzen beachte bitte folgende Regeln:

EINRICHTEN DER UMGEBUNG (VOR DER KONFERENZ)

- Bereite dich auf die Videokonferenz vor, indem du deine Materialien bereitlegst und deinen Arbeitsplatz vorbereitest. Als Arbeitsplatz kommt ein Tisch infrage, nicht das Bett oder Sofa.
- □ Sorge für eine ruhige Umgebung und lege weg, was dich ablenken könnte (Handy etc.).
- Wähle deinen Platz möglichst so, dass keine weiteren Personen im Raum sind, du aber noch eine möglichst gute Internetverbindung hast.
- Öffne einige Minuten vorher Teams und gehe zum entsprechenden Team. Tritt der Besprechung bei, sobald sie gestartet wurde.

## WÄHREND DER KONFERENZ

- Schalte dein Mikrophon aus und die Kamera ein! Die Kamera bleibt während der gesamten Konferenz eingeschaltet (Ausnahmen sind nur begrenzt möglich!). Bedenke, dass dies Unterricht ist und auch benotet werden muss. In der App kannst du den Hintergrund verschwinden lassen, so dass niemand deine Umgebung sehen kann.
- □ Wenn du etwas sagen möchtest, schalte dein Mikrophon ein und melde dich (Handzeichen in Teams kann helfen).
- $\hfill\square$  Verwende, wenn möglich, ein Headset, das verbessert die Tonqualität.
- □ Bedenke, dass es verboten ist, Ton- oder Bildaufnahmen anzufertigen! Dies kann neben schulischen auch zivilrechtliche Konsequenzen haben!
- Unterlasse während der Videokonferenz bitte alles, was den online-Unterricht stören könnte

## WAS NOCH?

- □ Sollten dir Dinge auf- oder Verbesserungsvorschläge einfallen, teilen sie der organisierenden Lehrkraft mit! Wir sind immer dankbar für gute Ideen!
- □ Sollte es technische Probleme vor oder während der Teilnahme an einer Videokonferenz geben, teile dies der Lehrkraft mit (am besten im Chat des Teams).
- Kontrolliere regelmäßig, ob du noch die aktuelle Version von Teams verwendest. Bei einem Handy oder Tablet kannst du das im Appstore kontrollieren (dort wird "öffnen" oder "aktualisieren" angezeigt), bei der Desktop-App auf dem PC kannst du in der App unter deinem Symbolbild bzw. Initialen "nach Updates suchen" aktivieren.

## Bitte denk dran:

Unterricht kann auch in Form von Videokonferenzen Spaß machen und erfolgreich sein. Dafür ist es wichtig, dass Alle so gut wie möglich mitarbeiten und sich an die Regeln halten.

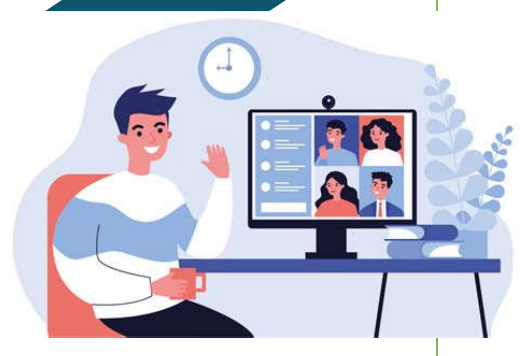